## Глоссарий

Глоссарий - позволяет создавать и редактировать список определений как в словаре. Чаще всего глоссарий существует в курсе для объяснения ключевых терминов, употребляемых в данном учебном курсе, что просто необходимо в условиях внеаудиторной самостоятельной работы. Преподаватель также может сделать глоссарий открытым для создания новых записей (статей) и для обучающихся. В таком случае добавление студентами записей в глоссарий оценивается. Разберем как добавить такую запись:

## Краткая инструкция

- 1. Зайдите на главную страницу нужного вам курса (щелкнуть по названию курса в списке доступных курсов)
- 2. Чтобы войти в глоссарий щелкните на его название
- 3. На странице глоссария под его описанием нажмите кнопку «Добавить новую запись»
- 4. В открывшемся окне создания новой записи заполните все поля, заложенные преподавателем для данного глоссария. Звездочкой помечены обязательные для заполнения поля.
- 5. Когда все поля будут заполнены нажмите кнопку «Сохранить» в нижней части страницы.

## Подробная инструкция

1. Зайдите на главную страницу нужного вам курса (щелкнуть по названию курса в списке доступных курсов).

| edu@SUSU 📁 Русский (ru) 🕨                                                   | 🖻 Мои курсы 🕨 Помощь 🕨 Универис 🕨                    |   | 1 🖂 🕨 🔊        |
|-----------------------------------------------------------------------------|------------------------------------------------------|---|----------------|
| <b>Е</b> / Электрон                                                         | ный ЮУрГУ 2.0                                        |   | co             |
| МОЯ ДОМАШНЯЯ СТРАНИЦА                                                       |                                                      |   | He             |
| навигация                                                                   | 🗮 мои курсы                                          |   | 🗅 личны        |
| Моя домашняя страница                                                       | Моя домашняя страница Преподаватель                  |   |                |
| Домашняя страница<br>edu@SUSU                                               | Bde                                                  | ~ | Управление ли  |
| <ul> <li>Мои курсы</li> <li>Деканат ИОДО</li> <li>2015-ИОДО-3-59</li> </ul> | +++• ОДО-159+++                                      | ٢ | 🔳 мои по       |
| ■ УИП-Б-З-ДАЯ-1                                                             | ++ДЕКАНАТ ИОДО++                                     | 0 | ЗНАЧКИ         |
| <ul> <li>Уип-Б-З-ГМС</li> <li>Уип-Б-З-ИГУ</li> </ul>                        | <ul> <li>+ОСНОВЫ ДИСТАНЦИОННОГО ОБУЧЕНИЯ+</li> </ul> | ٩ | У Вас нет знач |
| УиП-Б-З-МиЭкТ(Елисеев)                                                      | 🥦 Имеются новые сообщения на форуме                  |   | 🛗 календ       |

2. На станице курса глоссарии выглядят следующим образом:

Задание 3.1. Совместное создание глоссария Задание 3.2. Семинар. Взаимное оценивание работ

Чтобы пройти элемент щелкните на его название.

## 3. На странице глоссария под его описанием нажмите кнопку «Добавить новую запись»

| Совместными усилиями составляем глоссарий (словар<br>конференциях слов и выражений. Каждый слушатель                                                                     | эь) часто используемых в форумах и Интернет-<br>курса добавляет минимум одно определение.                              |
|----------------------------------------------------------------------------------------------------|----------------------------------------------------------------------------------------------------|
| ПОРЯДОК ВЫ                                                                                                    | ПОЛНЕНИЯ РАБОТЫ                                                                                                    |
| Вы уже находитесь в Глоссарии. Поэтому Вам остаетс                                                                                                    | я сделать совсем немного шагов:                                                                                        |
| <ol> <li>Щелкнуть по кнопке Добавить новую запись вни</li> <li>Заполнить окошки Слово и его Определение.</li> <li>Выбрать Катагории с которой относится добав</li> </ol> | изу этой страницы.                                                                                                    |
| <ol> <li>выорать категорию, к которой относится добав</li> <li>Если Вы считаете, что в выпадающем списке нет<br/>категории.</li> </ol>                                   | ляемый рами термин.<br>г подходящей категории, загрузите термин в рубрику Вне                                          |
| <ol> <li>Указать через запятую ключевые слова для поис</li> <li>Настроить параметры для Автосвязывания.</li> <li>Сохранить изменения.</li> </ol>                         | ска Вашего слова.                                                                                                    |
| <ol> <li>Внимательно прочитать добавленную запись. Пр<br/>виде шестеренки рядом с кнопкой для удаления</li> </ol>                                                        | ои необходимости — отредактировать (кнопка <b>Редактировать</b> в<br>))                                                |
| ВНИМАНИЕ! Ссылка на источник информации обязат                                                                                                    | ельна. При отсутствии ссылки работа оцениваться не будет.                                                              |
| Прежде чем добавить свое слово в Глоссарий, ознако<br>(особенно относящихся к Интернет-сленгу!) соблюдай                                                                 | мьтесь с тем, что в нем уже загружено. При выборе терминов<br>іте этические нормы и правила сетевого этикета.          |
| Пример представления информации в глоссарии:                                                                                                    |                                                                                                    |
| Глосса́рий (лат. glossarium — «собрание глосс») — сло<br>знаний с толкованием, иногда переводом на другой я<br>собственно глоссарии стали предшественниками слов         | варь узкоспециализированных терминов в какой-либо отрасли<br>зык, комментариями и примерами. Собрание глосс и<br>гаря. |
| Источник: http://ru.wikipedia.org/wiki/Глоссарий                                                                                                    |                                                                                                    |
|                                                                                                    | Ycnexo8!                                                                                                    |
| Найти                                                                                                    |                                                                                                    |

4. В открывшемся окне создания новой записи заполните все поля, заложенные преподавателем для данного глоссария. Звездочкой помечены обязательные для заполнения поля.

| * Общее      |  |
|--------------|--|
| Слово*       |  |
| Определение* |  |
|              |  |

С каждой записью в глоссарии может быть связан список ключевых слов (или псевдонимов). Каждый псевдоним необходимо ввести в это поле с новой строки (без разделительных знаков). Слова и фразы псевдонимы могут использоваться

как альтернативные способы обращения к записи. Например, если вы будете использовать глоссарий с автосвязывающим фильтром, то псевдонимы будут использоваться (так же как главное название записи) для связывания с этой записью.

| Ключевое(ые) | слово(а) | 3 |
|--------------|----------|---|
|--------------|----------|---|

Вы можете дополнительно приложить один **файл** с вашего компьютера в запись глоссария. Файл загружается на сервер и хранится с вашей записью. Это удобно, если вы хотите разместить изображение или документ Word. Это может быть файл любого типа, однако расширение должно быть .doc для документа Word, .jpg или .png для изображения. Это упростит загрузку и просмотр приложений другими пользователями. Если вы измените запись и прикрепите новый файл, предыдущий файл будет замещен. Если вы измените запись и оставите поле вложения пустым, то прикрепленным останется прежний файл.

|         | )        |          |                    |               | 88 |   |  |
|---------|----------|----------|--------------------|---------------|----|---|--|
| • • • • | Файлы    |          |                    |               |    | ń |  |
|         | ******** |          |                    |               |    |   |  |
|         |          |          |                    |               |    |   |  |
| 100     |          |          |                    |               |    |   |  |
|         |          |          |                    |               |    |   |  |
|         |          |          |                    |               |    |   |  |
|         |          | Для загр | узки файлов перета | щите их сюда. |    |   |  |

Загрузить файл можно двумя способами:

1 способ: Через специальные вкладки с последующим выбором файла в компьютере.

2 способ: Прямым перетаскиванием файла или папки (удерживая левую кнопку мыши) в поле для загрузки.

Автоматические ссылки на записи. Включение этой возможности позволяет автоматически связывать гиперссылками слова и фразы, встречающиеся в курсе, с совпадающими записями глоссария.

Чтобы включить эту возможность, необходимо чтобы преподавателем она была включена на уровне глоссария.

| * Автосвязывание                                     |                                                           |  |
|------------------------------------------------------|-----------------------------------------------------------|--|
| Эта запись должна автоматически<br>связываться<br>⑦  |                                                           |  |
| Это слово чувствительно к регистру 🕐                 |                                                           |  |
| Определять соответствие только<br>полным словам<br>⑦ |                                                           |  |
|                                                      | Обязательные для заполнения поля в этой форме помечены *. |  |
| Сохранить Отмена                                     |                                                           |  |

5. Когда все поля будут заполнены нажмите кнопку «Сохранить» в нижней части страницы.